## IEEE 远程访问功能介绍以及设置

远程访问功能是为了方便订购 IEEE 产品的用户在非授权的 IP 范围内,依然可以享受我们资源而推出的特色化服务功能。用户可以联系 <u>iel@igroup.com.cn</u> 申请开通。

远程访问功能可支持的设备:笔记本电脑、平板电脑、手机 远程访问功能账号的有效期:90天 远程访问功能设置的步骤:

- 1. 将设备(笔记本电脑、平板电脑、手机),连接 WIFI(必须是可以访问 IEEE Xplore 的 IP 地址);
- 2. 打开 IEEE Xplore 首页: <u>http://ieeexplore.ieee.org/Xplore/home.jsp</u>;

Purchase History Search History

Anat can I ac

3. 点击下图红色框内的"Personal Sign In",登陆 IEEE 个人账号(与机构无关,读者可自己注册);

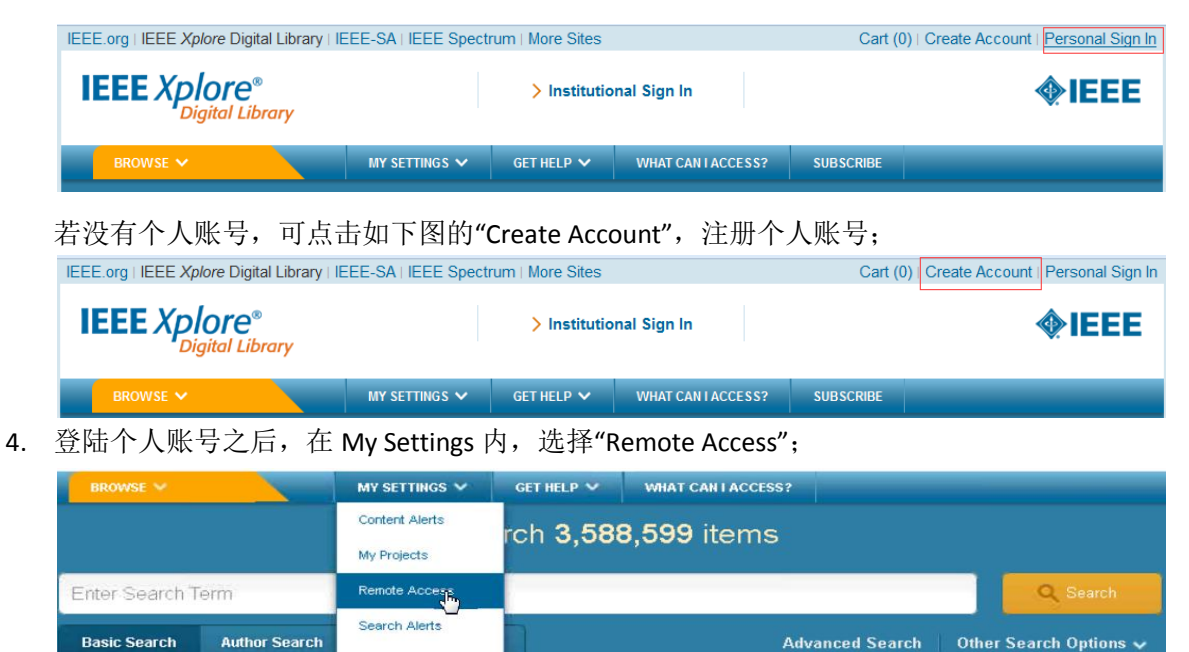

Explore New Technologies: Graphene content in IEEE

- 5. 根据提示配对设备;
- 6. 配对成功后,90天内这台设备将可以在任何地方,通过同一个浏览器访问下载机构订购的 IEEE Xplore 内的内容。(即配对账号时用的 Firefox 浏览器,之后在非授权 IP 范围内下载文献,也必须是 Firefox 浏览器。)
- 7. 90 天后, 此配对将自动失效, 读者需要重新配对。或者在 My Setting 内的"Remote Access"内直接点击"Refresh Remote Access" (但必须是同一设备,同一浏览器的前提下)。

| ter Search T                                      | Term                                                                |                                                                                  |                                   |                        |                | Q Search                |
|---------------------------------------------------|---------------------------------------------------------------------|----------------------------------------------------------------------------------|-----------------------------------|------------------------|----------------|-------------------------|
| asic Search                                       | Author Search                                                       | Publication Search                                                               |                                   |                        | Advanced Searc | ch Other Search Options |
|                                                   |                                                                     |                                                                                  |                                   |                        |                |                         |
|                                                   |                                                                     |                                                                                  |                                   |                        |                |                         |
| mote A                                            | CORCE                                                               |                                                                                  |                                   |                        |                |                         |
| emote A                                           | ccess                                                               |                                                                                  |                                   |                        |                |                         |
| emote A                                           | CCESS<br>Status is Active                                           | - Expires on May 04                                                              | , 2015                            | aser This feature all  | NAME:          |                         |
| our Remote<br>u must be auth<br>u to access full- | Status is Active<br>enticated within your<br>text on a mobile devi- | - Expires on May 04<br>Institution's IP range to re<br>ce for up to 90 days. Not | , <b>2015</b><br>thesh remote acc | ess: This feature allo | ws             |                         |

## 注意点:

- ▶ 是配对设备(即笔记本电脑,平板电脑或手机)。所以开通此功能和之后下载文献必须是同一台设备。
- 配对时的浏览器与配对成功后远程访问的浏览器必须是同一个。期间,建议您不要升级浏览器,以免配对失效。
- ▶ 账号的有效期是 90 天。